## **PERSONAL SUITE**

|                  | SONAI            | L SUITE       | $\otimes$                                                                                                    |
|------------------|------------------|---------------|----------------------------------------------------------------------------------------------------|
|                  |                  | 利用日           | 2020/05/18(月 繰り返し設定 ①新規予約画面で「繰り返し設定」を選択                                                                                                    |
| 甫                | 店舗               | 時間            | $10 \Rightarrow : 00 \Rightarrow \sim 11 \Rightarrow : 00 \Rightarrow$                                                                                                    |
| B                | 2020             | 利用時間合計        | 1時間                                                                                                    |
| 時間               |                  | 店舗            | PERSONAL SUITE 新橋                                                                                                    |
| 人数               | 人类               | 席             | 会議室1 択を1人にしてく7                                                                                                    |
|                  | 完全               | 利用人数          | 1 ♣ 人                                                                                                    |
|                  |                  | 予約者           | 株式会社ジェナ コンサルティング事業部 岡村テストユーザー様                                                                                                    |
| 合致しまし<br>ージに: 25 | , <del>1</del> 2 | 備考<br>※同席者には、 | ∧<br>メールアドレスの入力により、同席者用の鍵を直接付与できます                                                                                                    |
| _ SUITE 新橋       | (6件)             |               | 予約可能 予約済 予約済 予約不可 店舗業                                                                                                    |
| 更したい席            | _<br>雨           | 2020-05-18(月) | 0:00       1:00       2:00       3:00       4:00       5:00       6:00       7:00       8:00       9:00       10:00       12:00       13:00       14:00       15:00       16:00       17:00       1 |
| 2020-05-18(月     | 0:00             | 会議室1          | 1:00 22:00 23:                                                                                                    |
|                  |                  |               |                                                                                                    |
|                  |                  |               |                                                                                                    |
|                  |                  |               | 予約                                                                                                    |
|                  |                  |               |                                                                                                    |
|                  |                  |               |                                                                                                    |

繰り返し予約機能

## PERSONAL SUITE

2

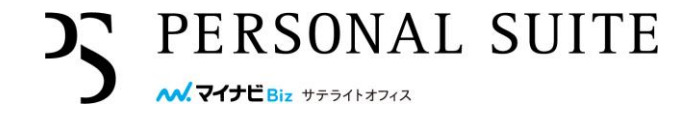

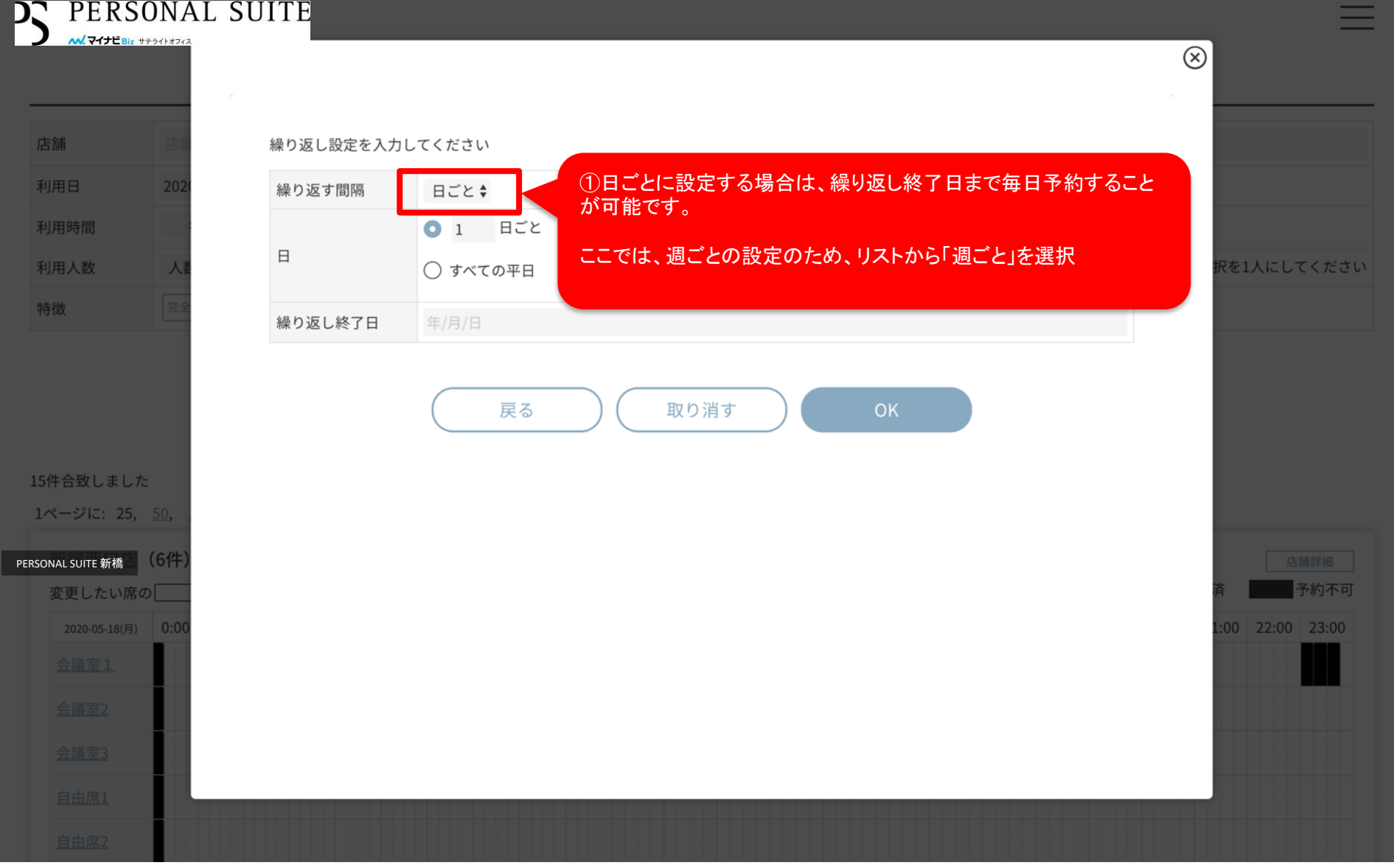

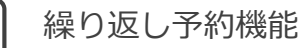

## PERSONAL SUITE

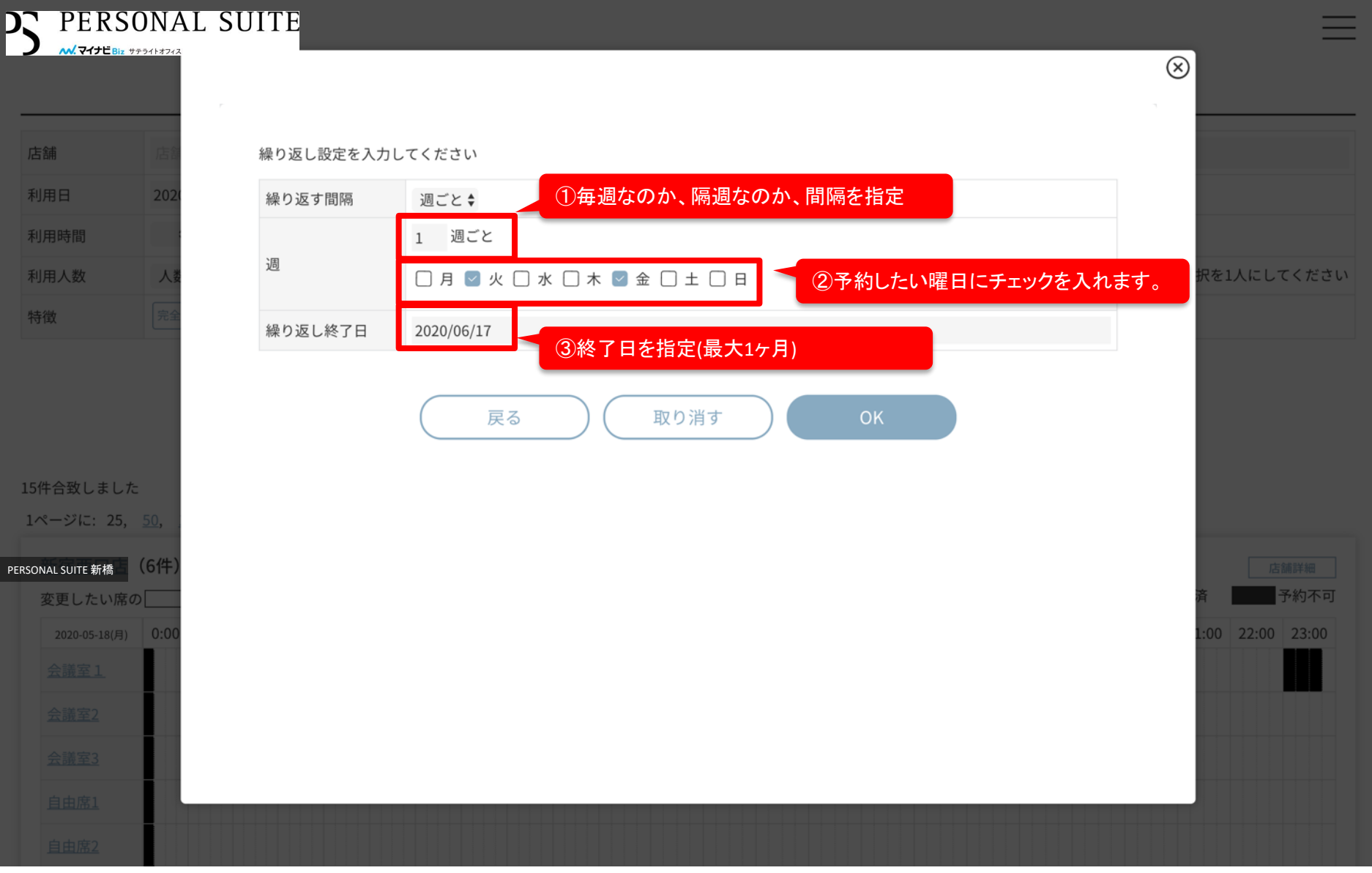

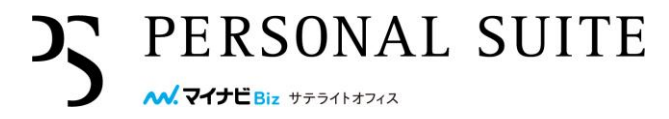

| C PERSON                    | IAL SUITE        |                                                                                                    | $\equiv$         |
|-----------------------------|------------------|----------------------------------------------------------------------------------------------------|------------------|
|                             | 474X             |                                                                                                    |                  |
| 店舗                          | 利用日              | 2020/05/18(月) <u>繰り返し設定</u><br>1週ごと火,金曜日 2020/06/17(水)まで                                            |                  |
| 利用日 2                       | 621 時間           | $10 \Leftrightarrow : 00 \diamondsuit \sim 11 \diamondsuit : 00 \diamondsuit$                       |                  |
| 利用時間                        | 利用時間合言           | 1時間                                                                                                 |                  |
| 利用人数                        | 店舗               | PERSONAL SUITE 新橋                                                                                   |                  |
| 些微 写                        | 席                | 会議室1                                                                                                |                  |
| L L L                       | 利用人数             | 1 \$ 人                                                                                              |                  |
|                             | 予約者              | 株式会社ジェナ コンサルティング事業部 岡村テストユーザー様                                                                      |                  |
|                             | 備考               | 備考や同席者へのメッセージを入力してください。予約完了時のメールにも表示されます。                                                           |                  |
| 15件合致しました<br>1ページに: 25. 50. |                  | 4                                                                                                   |                  |
| RSONAL SUITE 新橋<br>変更したい席の  | ,<br>※同席者には<br>一 | 、メールアドレスの入力により、同席者用の鍵を直接付与できます<br>予約可能 予約済 予約不可                                                     | 店舗詳細<br>済 予約不可   |
| 2020-05-18(月) 0:            | :00              | 0:00 1:00 2:00 3:00 4:00 5:00 6:00 7:00 8:00 9:00 10:00 11:00 12:00 13:00 14:00 15:00 16:00 17:00 1 | 1:00 22:00 23:00 |
| <u>会議室1</u>                 | 会議室1             |                                                                                                    |                  |
| <u>会議室2</u>                 |                  |                                                                                                    |                  |
| <u>会議室3</u>                 |                  | 予約                                                                                                  |                  |
| <u>自由席1</u>                 |                  |                                                                                                    |                  |
| <u>自由席2</u>                 |                  |                                                                                                    |                  |

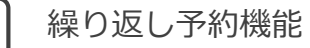

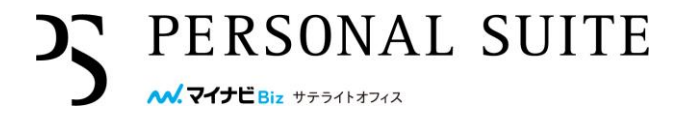

|                                |                       |          | 予約しようとしている以下の日時・席には、すでに予約が入っています。                                             |
|--------------------------------|-----------------------|----------|-------------------------------------------------------------------------------|
| -                              | 2020                  |          | 2020/05/19(火) 10:00-11:00                                                     |
| -<br>-<br>                     | 202                   |          | 重複日程をのぞいて、予約を登録しますか?                                                          |
| 数                              | 人娄                    | 利用日      | 2020/05/18(月) <u>繰り返し設定</u><br>1週ごと火,金曜日 2020/06/17(水)まで<br>重複以外を予約することができます。 |
|                                | 完全                    | 時間       |                                                                               |
|                                |                       | 利用時間合計   | 1時間                                                                           |
|                                |                       | 店舗       | PERSONAL SUITE 新橋                                                             |
|                                |                       | 席        | 会議室1                                                                          |
| 改しまし:                          | t:                    | 利用人数     | 1 \$ 人                                                                        |
| ジに: 25,                        | <u>50,</u>            | 予約者      | 株式会社ジェナ コンサルティング事業部 岡村テストユーザー様                                                |
| JITE 新橋<br>したい席<br>20-05-18(月) | (6件)<br>の<br><br>0:00 | 備考       | 備考や同席者へのメッセージを入力してください。予約完了時のメールにも表示されます。<br>済                                |
|                                | ł                     | ※同席者には、; | メールアドレスの入力により、同席者用の鍵を直接付与できます                                                 |
|                                |                       |          | 予約回能 予約済 医原子的 医原子的 医原子的 医白色 医白色 医白色 医白色 医白色 医白色 医白色 医白色 医白色 医白色               |

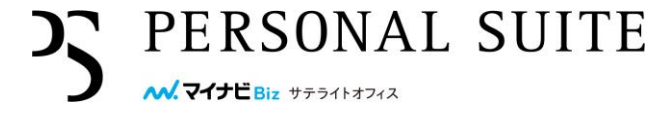

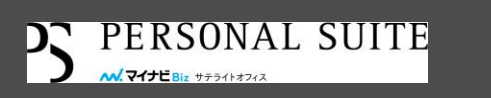

## ご予約が完了しました ご登録メールアドレスに予約通知メールを送信しました。 メールアドレスを入力された同席者にも同席通知メールを送信しました。

| 予約番号     |                           | 2005000656                                                                                                    |                                    |
|----------|---------------------------|----------------------------------------------------------------------------------------------------|------------------------------------|
| 区分       |                           | 予約 <b>2</b>                                                                                                    |                                    |
| 利用日      |                           | 2020/05/22(金)<br>1调ごと 火,金曜日 2020/06/17(水)まで                                                                                                    |                                    |
| 予約       | 開始以下の日時は予約不可につき終了         | 、予約を完了することができませんでした。                                                                                                    |                                    |
| 利用時間合計   | 改めて日時をご確認の上、再             | 度予約登録をお願いします。                                                                                                    |                                    |
| 店舗       | 2020/05/19(火) 10:00-11:00 | <b><i><u><u></u></u></i><u><u></u></u><u></u><u></u><u></u><u></u><u></u><u></u><u></u><u></u><u></u><u></u><u></u><u></u><u></u><u></u><u></u></b> |                                    |
| 席        |                           | 単役で文約                                                                                                    | でさなかつに日程か衣示されより。                   |
| 利用料金(税抜) |                           | ок                                                                                                    |                                    |
| 利用人数     |                           |                                                                                                    |                                    |
| 参加者      |                           | 予約者                                                                                                    | 株式会社ジェナ コンサルティング事業部 岡村テ<br>ストユーザー様 |
| 備考       |                           |                                                                                                    |                                    |
|          |                           |                                                                                                    |                                    |

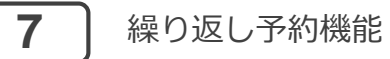

2005000658

2006000020

2006000021

予約 📿

予約 🕃

予約 🕃 予約 🕃 2020/05/26(火)

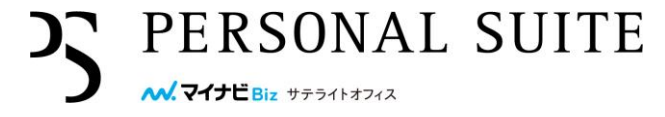

|            | SUITE |                  |                       |                  |                   | Ξ      |
|------------|-------|------------------|-----------------------|------------------|-------------------|--------|
|            |       |                  | マイページ                 |                  |                   |        |
|            |       | 現在、利用<br>予約開始時間の | 時間内の予約はあ<br>95分前から鍵がす | りません。<br>表示されます。 |                   |        |
|            |       |                  | 予約情報                  |                  |                   | + 新規予約 |
| 予約番号       | 区分    | 利用日              | 予約店舗                  |                  | 席                 |        |
| 2005000656 | 予約    | 2020/05/22(金)    | 10:00                 | *冬」<br>11:00     | PERSONAL SUITE 新橋 | 会議室1   |

10:00

繰り返し予約の場合は、繰り返しのマークが表示されます。

11:00

会議室1

会議室1

会議室1

会議室1

PERSONAL SUITE 新橋

| 8 繰り返しう                                                                       | P約機能                                                                                                    | PERSONAL S               | SUIT                                   | ΓЕ |
|-------------------------------------------------------------------------------|----------------------------------------------------------------------------------------------------|--------------------------|----------------------------------------|----|
| = M Gmail                                                                     | Q、メールを検索                                                                                                    | ⊘ Ⅲ [                    | beacapp                                | 正太 |
| ╋ 作成                                                                          |                                                                                                    | 2 / 17,980               | < >                                    | \$ |
| <ul> <li>□ 受信トレイ 1</li> <li>★ スター付き</li> <li>● スヌーズ中</li> </ul>               | マイナビBizサテライトオフィス 予約元了(繰り返し予約) 受信トレイ×<br><no-reply@beacapp.co.jp><br/>To okamura+1, modio0606, okamura+15 マ</no-reply@beacapp.co.jp>                                                                                                    | @ 23:52 (1 分前)           | <ul><li><b>⊡</b></li><li>☆ ◆</li></ul> | :  |
| <ul> <li>▶ 送信済み</li> <li>▶ 下書き 1</li> <li>▶ 未読</li> <li>&gt; もっと見る</li> </ul> | <ul> <li>□ このメッセージの予定</li> <li>サテライト型シェアオフィス(新宿西口店)予約</li> <li>2020年5月26日(火)午前10時~午前11時(TLT)</li> <li>サテライト型シェアオフィス(新宿西口店)予約</li> <li>2020年6月2日(火)午前10時~午前11時(TLT)</li> <li>サテライト型シェアオフィス(新宿西口店)予約</li> <li>2020年5月29日(金)午前10時~午前11時(TLT)</li> <li>サテライト型シェアオフィス(新宿西口店)予約</li> <li>2020年5月22日(金)午前10時~午前11時(TLT)</li> <li>サテライト型シェアオフィス(新宿西口店)予約</li> <li>2020年6月5日(金)午前10時~午前11時(TLT)</li> </ul>                     | л)<br>)<br>л)<br>)       |                                        |    |
| Meet New<br>■ 会議を開始<br>■ 会議に参加                                                | サテライト型シェアオフィス(新宿西口店)予約 2020年 6月 9日 (火) 午前10時 ~ 午前11時 (TLT)<br>Google カレンダーに追加                                                                                                    | )                        |                                        |    |
| Chat +                                                                        | 株式会社ジェナ コンサルティング事業部<br>岡村テストユーザー 様<br>マイナビBizサテライトオフィス をご利用頂きましてありがとうございます。<br>ご予約を以下のとおり承りました。<br>■繰り返し予約内容<br>1週ごと 火,金曜日 2020/06/17(水)まで                                                                                                    |                          |                                        |    |
| り<br>最近のチャットはありません<br>新しいチャットを開始しませんか                                         | ■予約内容<br>2020/05/22(金) 10:00~11:00 (予約番号:2005000656)<br>2020/05/26(火) 10:00~11:00 (予約番号:2005000657)<br>2020/05/29(金) 10:00~11:00 (予約番号:2005000658)<br>2020/06/02(火) 10:00~11:00 (予約番号:200600020)<br>2020/06/05(金) 10:00~11:00 (予約番号:2006000021)<br>2020/06/09(火) 10:00~11:00 (予約番号:2006000022)<br>2020/06/12(金) 10:00~11:00 (予約番号:2006000023)<br>2020/06/16(火) 10:00~11:00 (予約番号:2006000024)<br>Bai PERSONAL SUITE 新橋 | っでは、繰り返し予約で登録した日時が<br>す。 |                                        | C. |
| • <b>Q</b> <                                                                  | 席 : 会議室 1<br>                                                                                                    |                          | 8                                      | C  |